#### City of Rollingwood Utility Billing

#### **Online Bill Portal**

By creating an account with Municipal Online Payments through our website you will be able to:

- View all of your past bills (Since May 2021) in PDF Format
- Pay your bill online via credit card (Note that there is a 3% convenience fee added on to credit card payments. If you don't want to pay your bill with a credit card you can still create an account to view your bills.)

#### How to Create an Account

Visit <a href="https://www.rollingwoodtx.gov/">https://www.rollingwoodtx.gov/</a>

Click the "ONLINE BILL PAY" button on the home screen

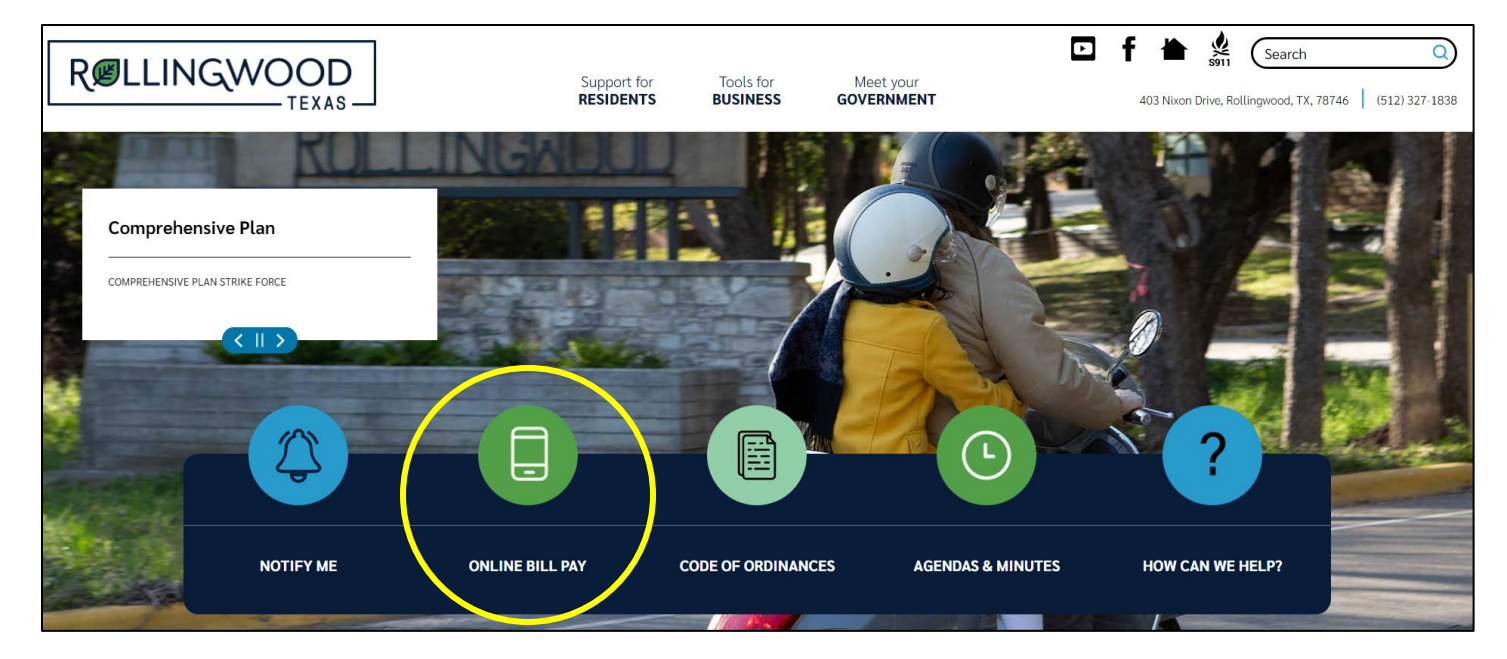

Click "Utility Online Payments"

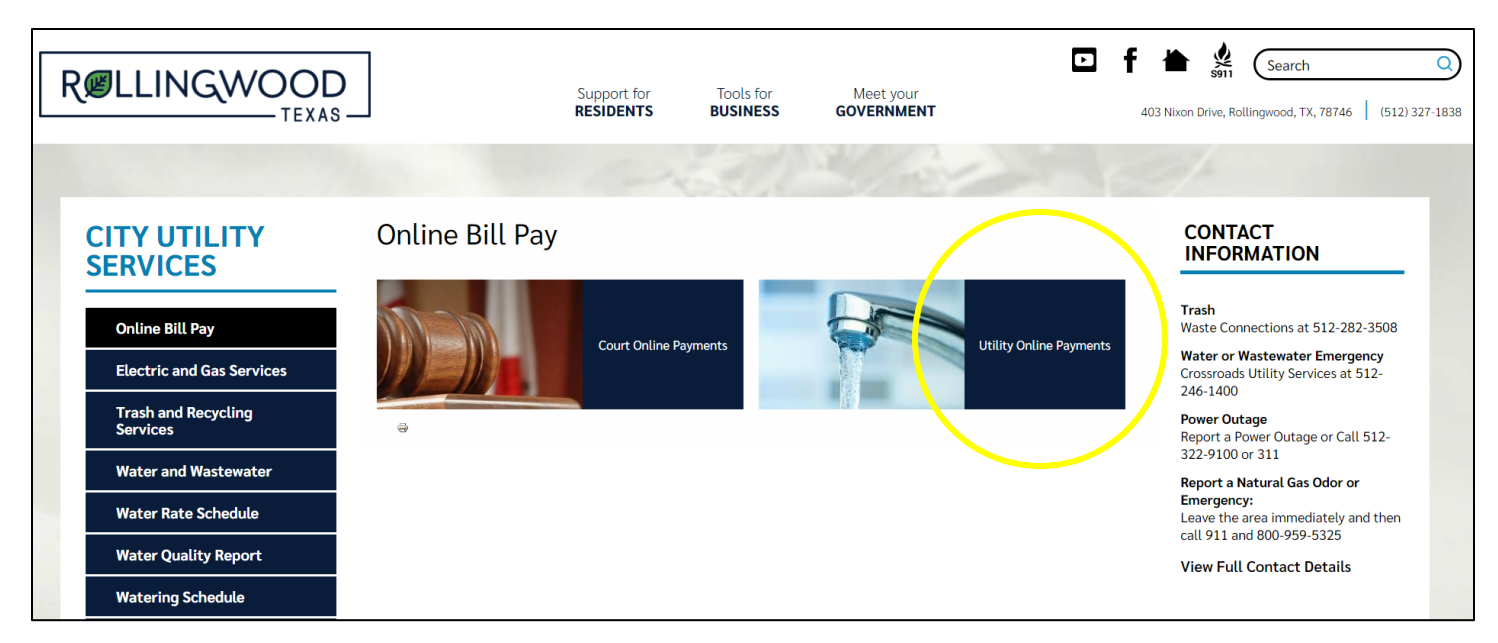

#### Click the "Login" button

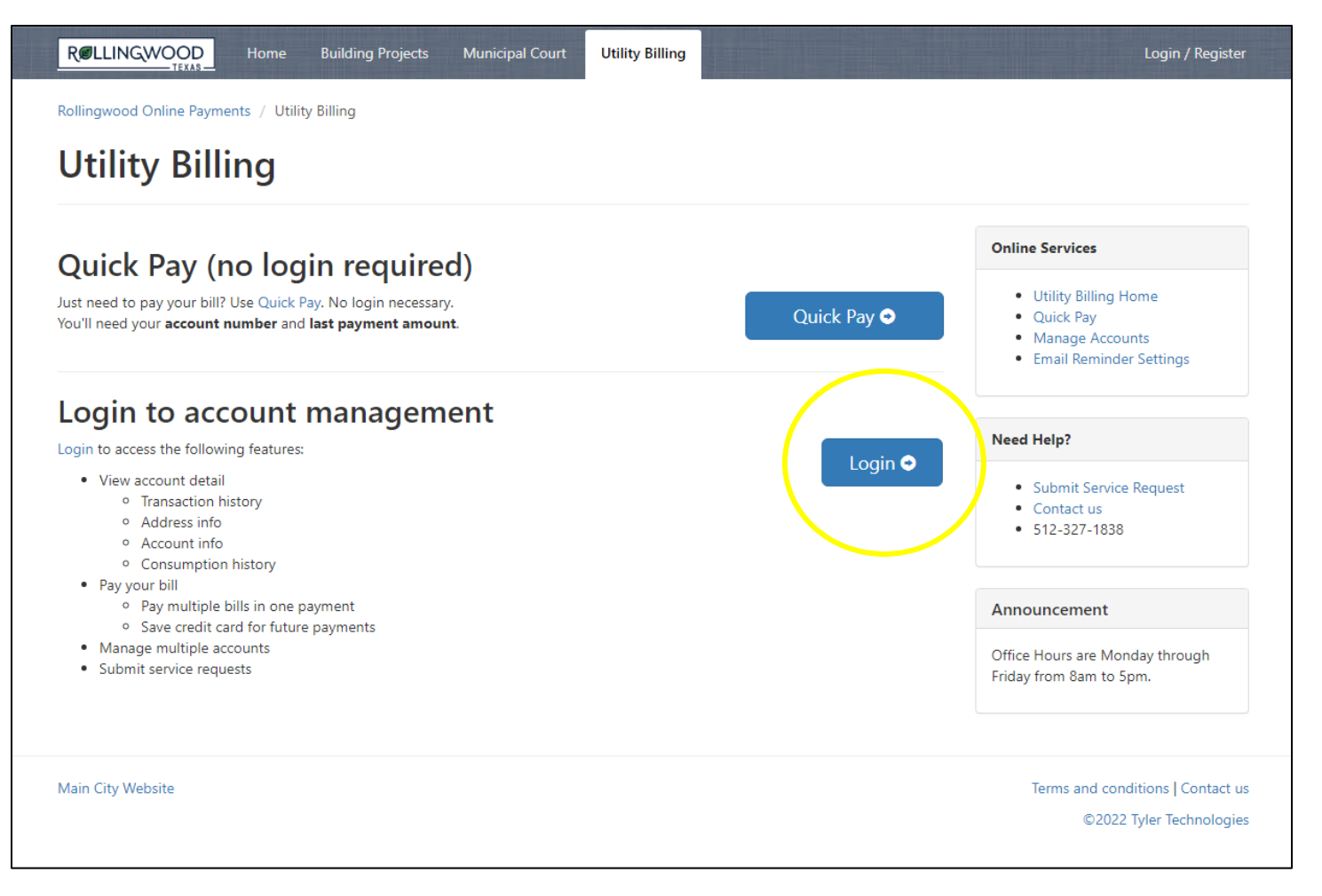

#### Click "Register"

| Rollingwood Online Payments     |
|---------------------------------|
| Login                           |
| Email address                   |
| Password                        |
| Login                           |
| Forgot password?                |
| Don't have an account? Register |

Enter the requested information and click "Register"

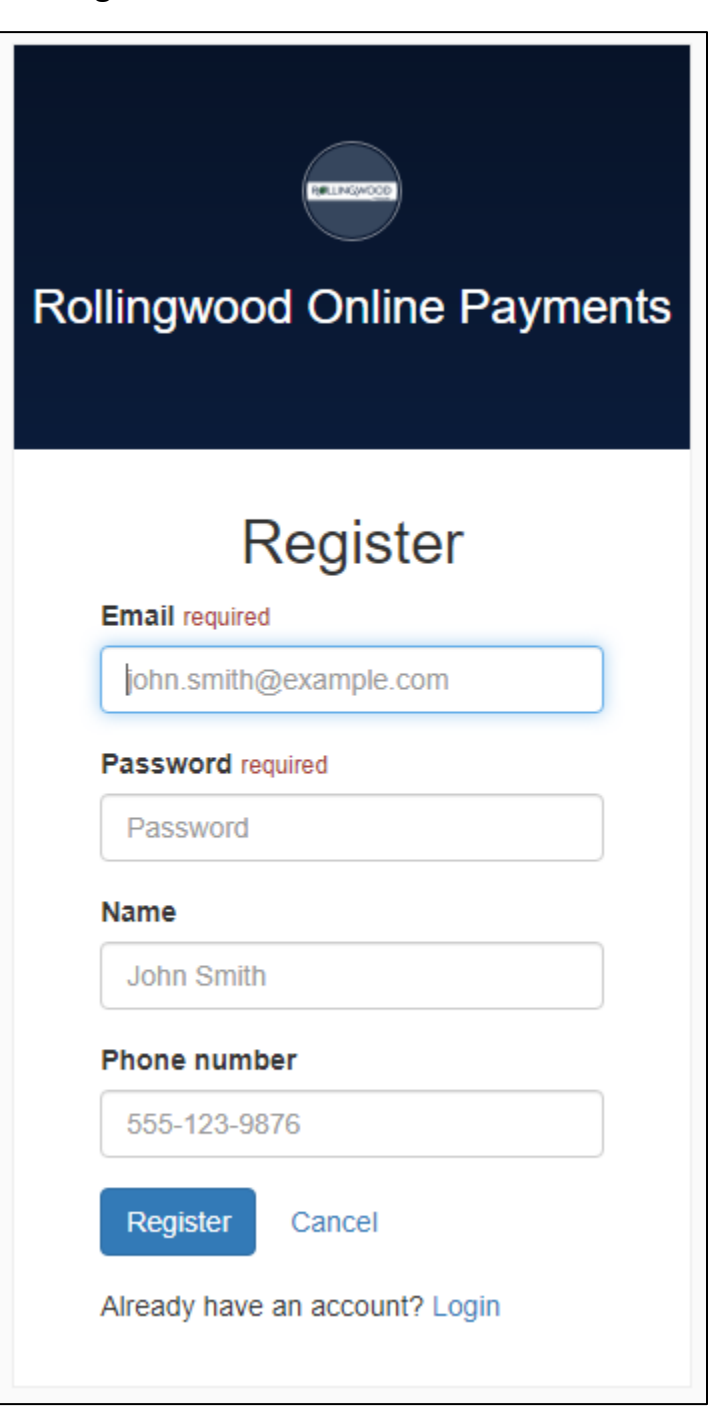

Once you register your email, you will need to add an account.

| RelLINGWOOD Home Building Projects Municipal Court Utility Billing                                                                                    | 1- ¢                                                                                           |
|----------------------------------------------------------------------------------------------------|------------------------------------------------------------------------------------------------|
| Collingwood Online Payments / Utility Billing                                                                                                    |                                                                                                |
| Utility Billing Home                                                                                                    |                                                                                                |
| You do not have any Utility Billing accounts associated with your login.                                                                              | Online Services                                                                                |
| Add an account                                                                                                    | <ul><li>Utility Billing Home</li><li>Manage Accounts</li><li>Email Reminder Settings</li></ul> |
| Add an account to access the following features:                                                                                                    |                                                                                                |
| View account detail     Transaction history     Address info                                                                                          | Need Help?                                                                                     |
| <ul> <li>Address info</li> <li>Account info</li> <li>Consumption history</li> <li>Pay your bill</li> <li>Pay multiple bills in one payment</li> </ul> | <ul><li>Submit Service Request</li><li>Contact us</li><li>512-327-1838</li></ul>               |
| Save credit card for future     payments     Manage multiple accounts                                                                                 | Announcement                                                                                   |
| Submit service requests                                                                                                    | Office Hours are Monday through<br>Friday from 8am to 5pm.                                     |
|                                                                                                    |                                                                                                |

Main City Website

Terms and conditions | Contact us ©2022 Tyler Technologies

#### You will need your account # and the last payment amount.

|                               | ne Building Projects       | Municipal Court        | Utility Billing |  |
|-------------------------------|----------------------------|------------------------|-----------------|--|
| Rollingwood Online Payments / | Utility Billing / Accounts | / Add account          |                 |  |
| Add account                   |                            |                        |                 |  |
| Account Number *              |                            |                        |                 |  |
|                               | Please include all dashes  | s. For example: 01-010 | 1-01.           |  |
| Last Payment Amount *         |                            |                        |                 |  |
|                               | Add Account Can            | cel                    |                 |  |

Click on the blue account number to see the account details.

|                               | Home Building Projects | Municipal Court Ut     | tility Billing                           |               | 1- ¢-                                                                                |
|-------------------------------|------------------------|------------------------|------------------------------------------|---------------|--------------------------------------------------------------------------------------|
| Rollingwood Online Paym       | ents / Utility Billing |                        |                                          | Account 0     | 1 00 was successfully added                                                          |
| Utility Bill                  | ing Home               |                        |                                          |               |                                                                                      |
| Accounts                      |                        |                        |                                          | Add Account   | Online Services                                                                      |
| Account Number                | Address                | Last Payment           | Balance                                  | Pay           | Utility Billing Home                                                                 |
| 01- <b>4007</b> -00<br>Active | <b>PICKWICK LN</b>     | (\$40.88)<br>3/14/2022 | View Bill <b>\$0.00</b><br>Due 3/23/2022 | Pay Account 👻 | <ul> <li>Manage Accounts</li> <li>Email Reminder Settings</li> </ul>                 |
|                               |                        |                        |                                          |               | Need Help?                                                                           |
|                               |                        |                        |                                          |               | <ul> <li>Submit Service Request</li> <li>Contact us</li> <li>512-327-1838</li> </ul> |
|                               |                        |                        |                                          |               | Announcement                                                                         |
|                               |                        |                        |                                          |               | Office Hours are Monday through<br>Friday from 8am to 5pm.                           |
|                               |                        |                        |                                          |               |                                                                                      |

### On the Account Detail screen you can view a PDF of your bills.

| RELLINGWOOD Home Buildin                                                                                                    | ng Projects Municipal Court | Utility Billing |                              | 1. ¢.                                                      |  |  |
|----------------------------------------------------------------------------------------------------|-----------------------------|-----------------|------------------------------|------------------------------------------------------------|--|--|
| Rollingwood Online Payments / Utility Billing                                                                                                    | / Accounts / Account detail |                 |                              |                                                            |  |  |
| Account detail                                                                                                    |                             |                 |                              |                                                            |  |  |
| MR & MRS ROLLINGWOOD<br>01-40000<br>900-9010 MINING MINING<br>MINING MINING MINING<br>MINING MINING MINING MINING MINING MINING MINING MINING MINING MINING MINING MINING MINING MININ |                             |                 | Balance: \$0.00<br>Payment + | Online Services                                            |  |  |
| This account is active. Account Transaction                                                                                                    | Address                     | Account         | Consumption                  | Manage Accounts     Email Reminder Settings                |  |  |
| Detail History                                                                                                    | Info                        | Info            | History                      | Need Help?                                                 |  |  |
| Balance Summary                                                                                                    | ninary                      |                 |                              |                                                            |  |  |
| Prior Account Balance                                                                                                    |                             |                 | \$0.00                       | <ul><li>Contact us</li><li>512-327-1838</li></ul>          |  |  |
| Current Bill (Due 3/23/2022)                                                                                                    |                             |                 | \$40.88                      |                                                            |  |  |
| Transactions Since Current Bill                                                                                                    |                             |                 | (\$40.88)                    | Announcement                                               |  |  |
| Account Balance                                                                                                    |                             |                 | \$0.00                       | Office Hours are Monday through<br>Friday from 8am to 5pm. |  |  |
| Date                                                                                                    | View Bill(PDF)              |                 |                              |                                                            |  |  |
| 3/9/2022                                                                                                    | View Bill                   |                 |                              |                                                            |  |  |
| Contracts                                                                                                    | $\smile$                    |                 |                              |                                                            |  |  |
| There are no Contracts for this account.                                                                                                    |                             |                 |                              |                                                            |  |  |
| Deposits                                                                                                    |                             |                 |                              |                                                            |  |  |
| There are no Deposits for this account.                                                                                                    |                             |                 |                              |                                                            |  |  |
|                                                                                                    |                             |                 |                              |                                                            |  |  |

If you click on the consumption history, you can see a graph of the consumption used for the past year.

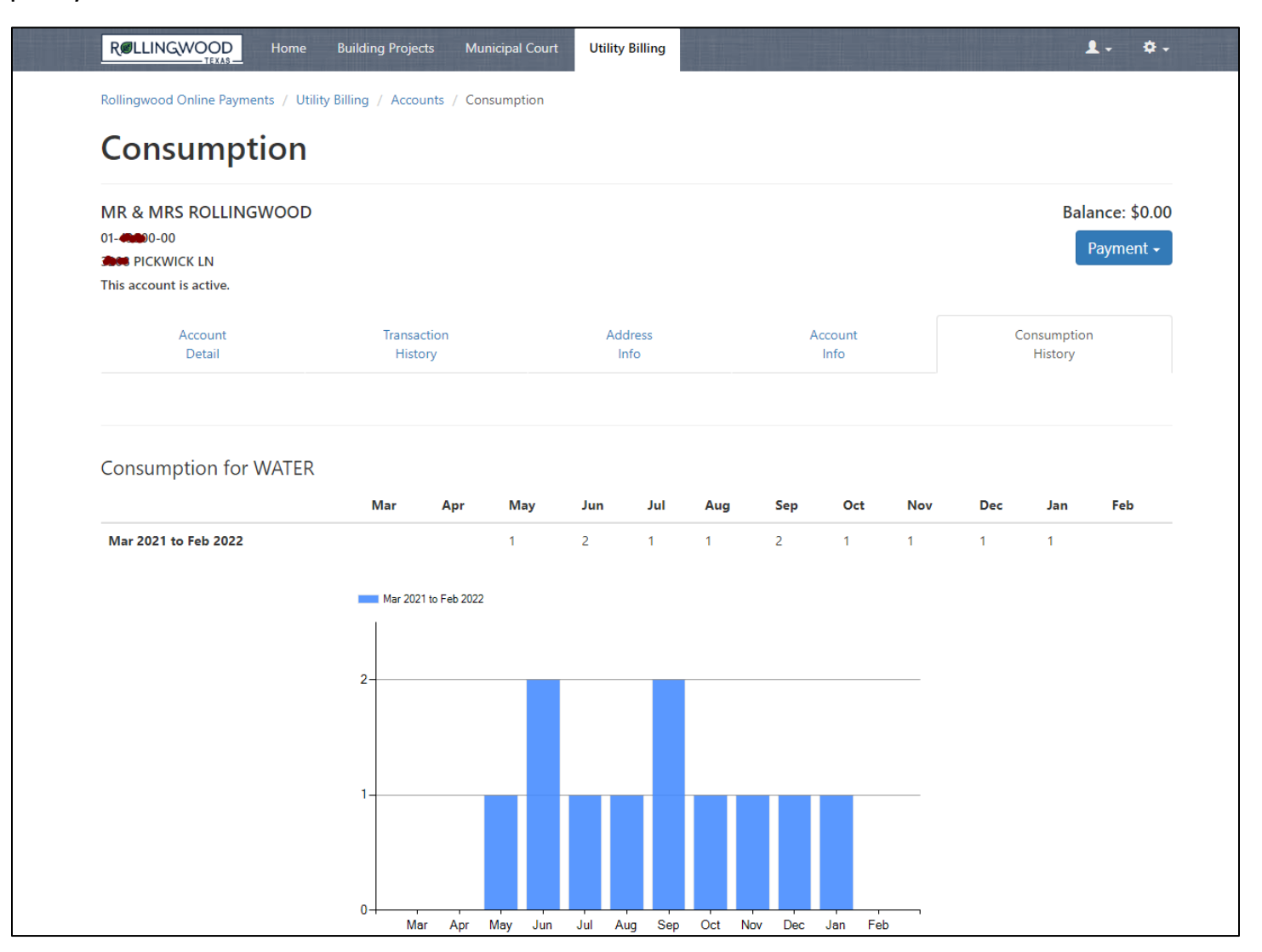

|                                          | Add Account        |
|------------------------------------------|--------------------|
| Balance                                  | Pay                |
| View Bill <b>\$0.00</b><br>Due 3/23/2022 | Pay Account 👻      |
|                                          | Pay Now            |
|                                          | Schedule Payment   |
|                                          | Enroll in Auto Pay |

# Make a Payment

| Account #            | Address     | Current balance                 | Amount Remov |
|----------------------|-------------|---------------------------------|--------------|
| 01- <b>42000</b> -00 | PICKWICK LN | \$0.00<br>Due 3/23/2022         | \$ 6d 🗶      |
|                      |             | Subtotal                        | \$60.00      |
|                      |             | Service Fee 😡                   | \$1.80       |
|                      |             | Municipal Online Payments Fee 😡 | \$1.25       |
|                      |             | Total                           | \$63.05      |

| маке         | a Payment                          |                              | l              |                  |                                                                        |
|--------------|------------------------------------|------------------------------|----------------|------------------|------------------------------------------------------------------------|
| Please enter | an amount greater than or equal to | \$0.01.                      |                |                  | Online Services                                                        |
| Payment o    | cart                               |                              | Pa             | ay more Accounts | Utility Billing Home     Manage Accounts     Email Particular Settings |
| Account #    | Address                            | Current balance              | Amo            | ount Remove      | Email Reminder Settings                                                |
| 01           | PICKWICK LN                        | \$0.00<br>Due 3/23/2022      | \$ 0.          | 00               |                                                                        |
|              |                                    | Payment Date                 | 3/19/2022      |                  | Need Help?                                                             |
|              |                                    | Subtotal                     | \$             | 0.00             | Submit Service Request     Contact us                                  |
|              | Mun                                | icipal Online Payments Fee 😡 | \$             | 1.25             | <ul> <li>512-327-1838</li> </ul>                                       |
|              |                                    | Total                        | \$             | 1.25             |                                                                        |
|              |                                    |                              | Cancel payment | Continue 🔿       | Announcement                                                           |
|              |                                    |                              |                |                  | Office Hours are Monday through<br>Friday from 8am to 5pm.             |

## Enroll in auto pay

By enrolling in Auto Pay, you understand that your account will automatically be drafted on the same day every month. We recommend you pay 5 days before your expected due date. If you schedule your payment after it is due, you may incur a late penalty that, if left unpaid, will result in disconnection of service.

| PICKWICK LN                     |                   | Acct# 01-955 |
|---------------------------------|-------------------|--------------|
| ment Date                       |                   |              |
| want my payment to draft on the | ✓ of every month. |              |
| ment Method                     |                   |              |
| Card number                     | ММ                | ΥΥΥΥ         |
| Cardholder name                 |                   |              |
| Address                         |                   |              |
| Billing ZIP code                | Security code     |              |
|                                 |                   |              |
|                                 |                   |              |